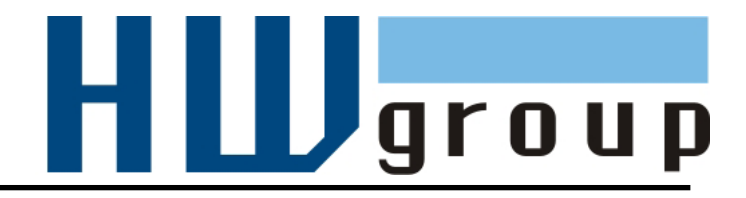

# HWg-STE MANUÁL

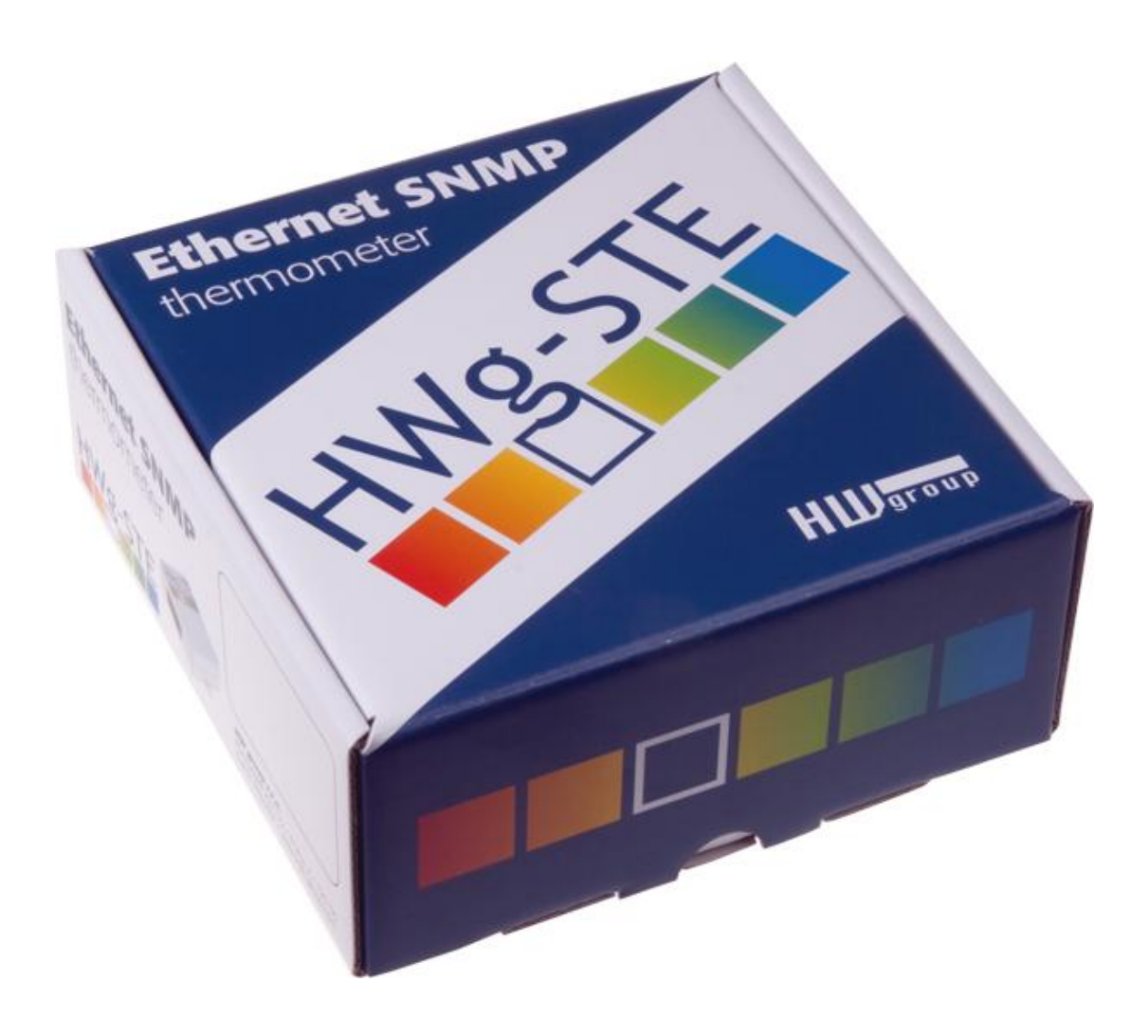

# HWg-STE zapojení konektorů

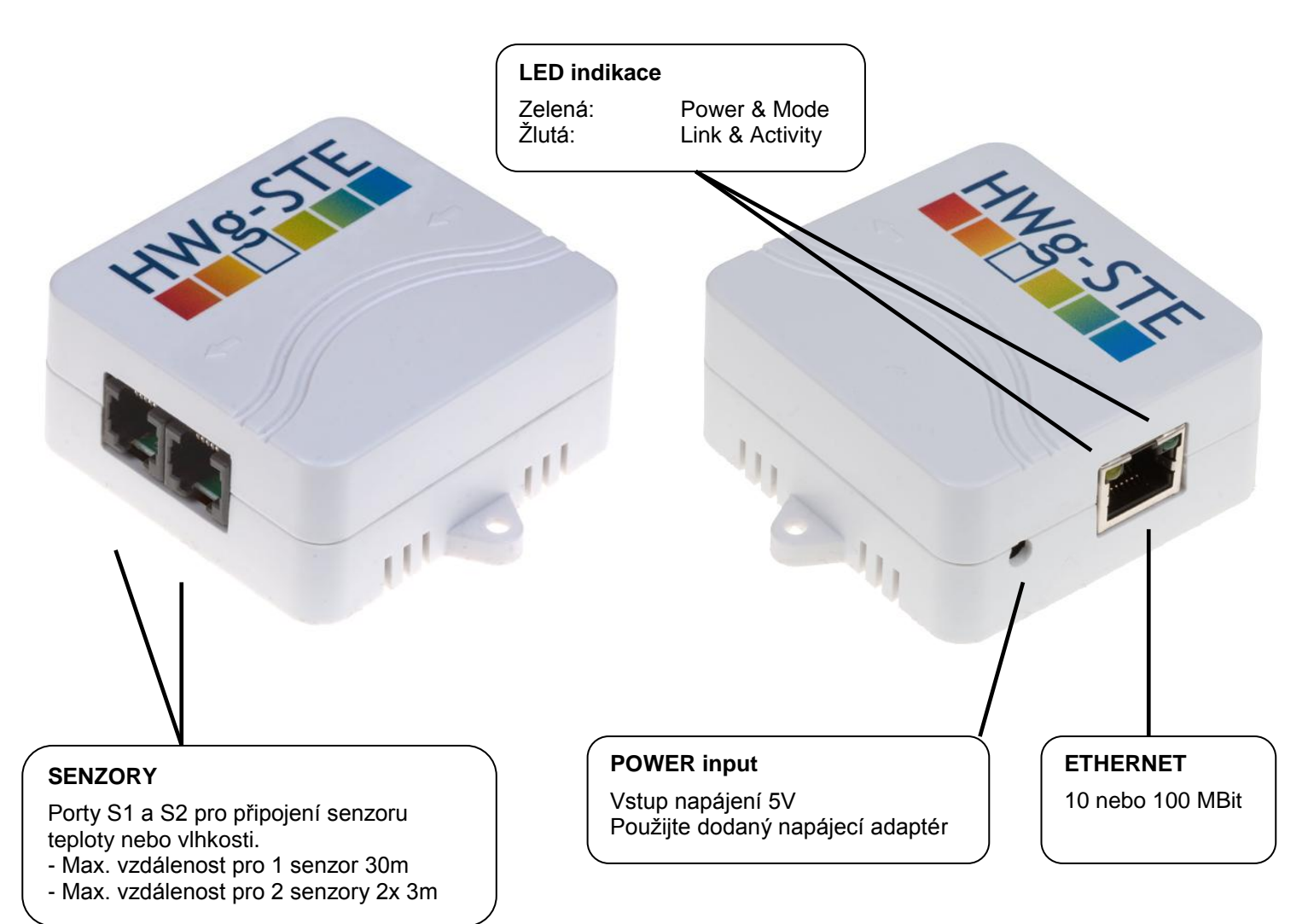

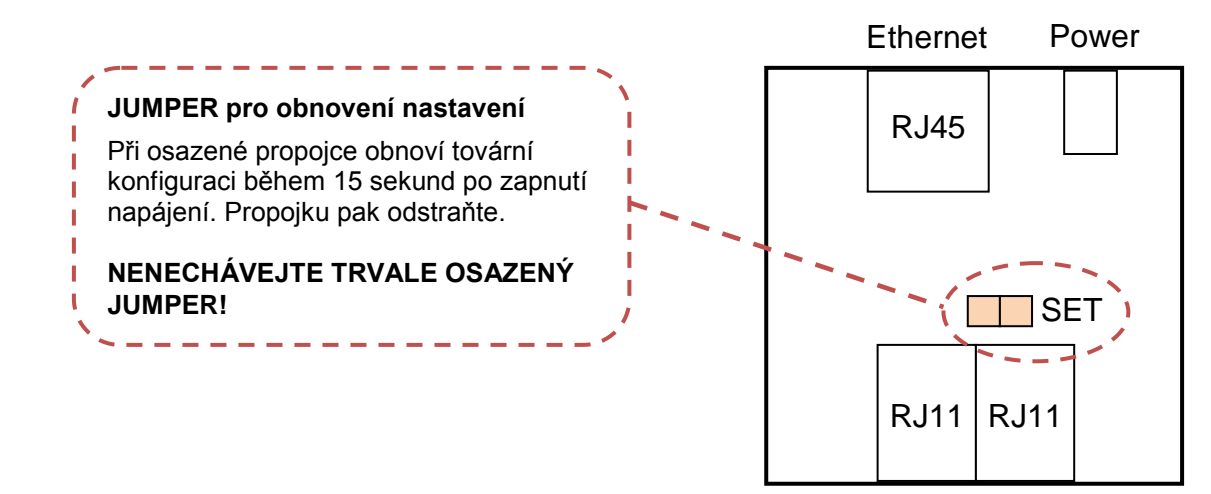

Sensors

# Doporučená zapojení

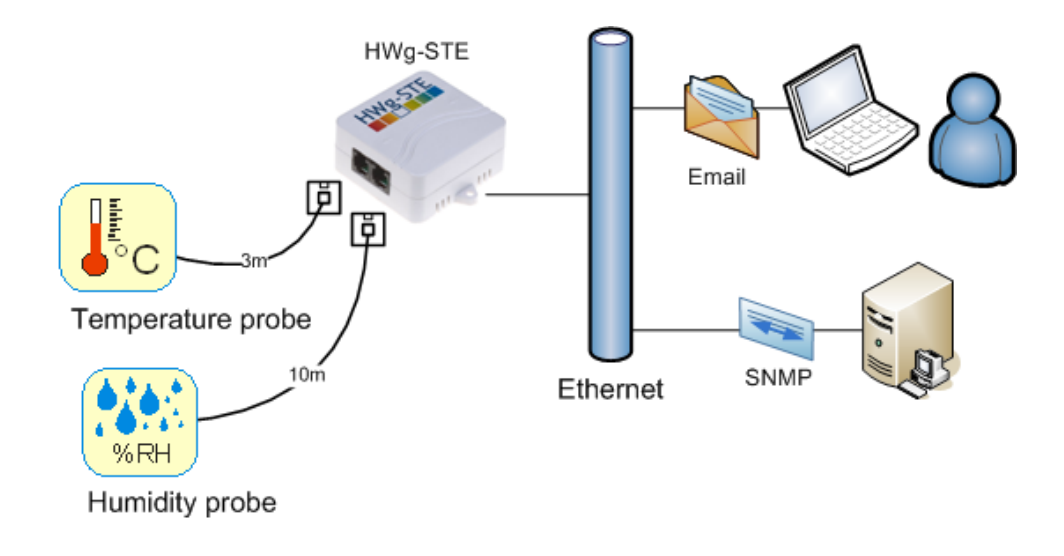

# Předávání poplachů na SMS (pomocí služby Email-2-SMS):

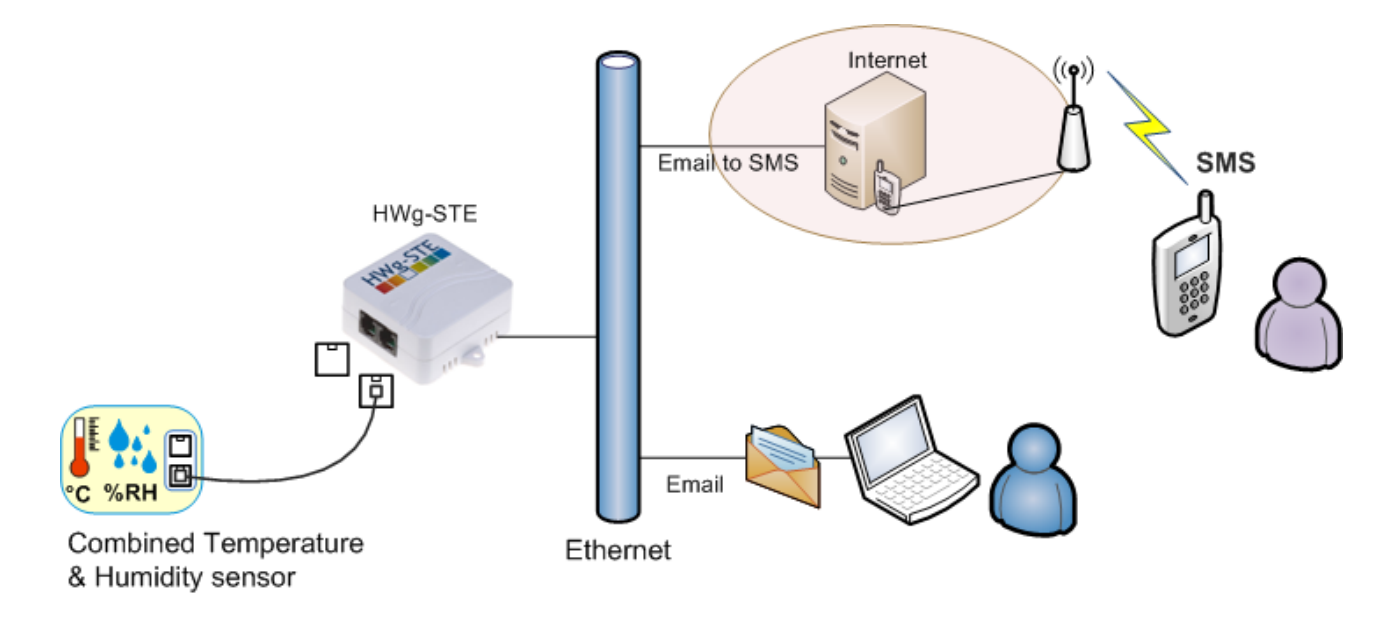

# Možnosti připojení senzorů:

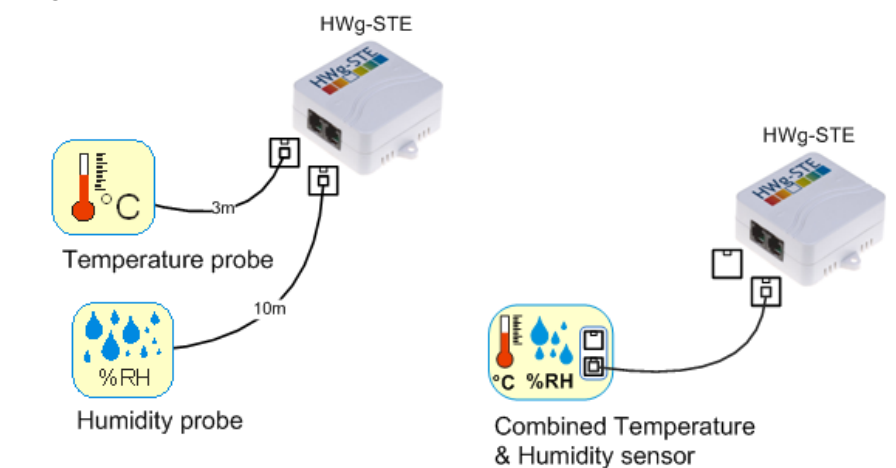

# První kroky

# 1) Připojení kabelů

- Připojte HWg-STE do sítě Ethernet (přímým kabelem do Switche, kříženým do PC)
- Připojte napájecí adaptér do sítě a zapojte jej do napájecího konektoru HWg-STE
- Rozsvítí se zelená kontrolka v RJ45 konektoru Power & Mode
- Pokud je v pořádku připojení do sítě Ethernet, měla by se o chvíli později rozsvítit kontrolka <u>LINK</u> (žlutá) a nadále pohasínat během přenosu dat do Ethernetu (signalizace Activity).
- Žlutá kontrolka LINK signalizuje rychlým blikáním po zapnutí DHCP vyjednávání o IP adrese.

# 2) Nastavení IP adresy - UDP Config

Program **UDP Config** - hlavní adresář na přiloženém CD (verze pro Windows i Linux). Program lze stáhnout na <u>www.HW-</u> <u>group.com</u> <u>Software</u> -> <u>UDP Config</u>.

- Kliknutím na ikonu spusťte program UDP Config – program automaticky vyhledá připojená zařízení
- Hledání zařízení spustíte kliknutím na ikonku Find Devices (Vyhledat zařízení).

Program vyhledá zařízení ve vaší lokální síti. Poklepáním na MAC adresu zařízení otevřete dialogové okno základních nastavení zařízení.

## Nastavte síťové parametry zařízení

- IP adresa / HTTP Port (standardně 80)
- Masku vaší sítě
- IP adresu Gateway (brány) vaší sítě
- Název zařízení (volitelný parametr)

Uložte nastavení tlačítkem **Apply Changes** (ulož změny)

#### Uvedení do výchozího stavu

- Klikněte pravým tlačítkem na MAC adresu zařízení. Prvních 60 sekund po zapnutí lze obnovit výchozí hodnoty z UDP Configu softwarově.
- Odpojte napájecí konektor, spojte jumper u konektorů RJ11, zapněte zařízení a počkejte 15 sekund. Potom odpojte napájení, rozpojte jumper a zařízení je připraveno ve výchozí konfiguraci.

| Version:<br>2.2.1 www.hw<br>suvu.HW-group.com<br>Setup utility for the HW gr |              | Hw.<br>www.hw-group<br>ty for the HW group d | HW group<br>group.com IP address:<br>Netmask:<br>oup devices Gateway: |            | vork settings<br>192.168.1.214<br>255.255.255.0<br>192.168.1.253 |                           | ? About            |   |
|------------------------------------------------------------------------------|--------------|----------------------------------------------|-----------------------------------------------------------------------|------------|------------------------------------------------------------------|---------------------------|--------------------|---|
| Device list:                                                                 |              |                                              |                                                                       | ~          |                                                                  |                           |                    |   |
| MAC                                                                          | Name         | IP                                           | Device ty                                                             | pe         | Port                                                             | Paramet                   | ers                | - |
| 00:04:59:01:E0:3C                                                            |              | 80.250.21.88                                 | IP Watch                                                              | dog lite   | 99                                                               | TCP set                   | up=Y               |   |
| 00:0A:59:03:0D:0A                                                            |              | 80.250.21.85                                 | Poseidon                                                              | model 3265 | 80                                                               | TCP setup=Y               |                    |   |
| 00:0A:59:00:AA:E2                                                            |              | 192.168.1.61                                 | Unspecified device                                                    |            | 23                                                               | TCP setup=Y, TEA=N, NVT=Y |                    |   |
| 00:0A:59:00:AA:E3                                                            |              | 192.168.1.62                                 | Unspecifi                                                             | ed device  | 23                                                               | TCP setup=Y, TEA=N, NVT   |                    |   |
| 00:0A:59:00:AC:48                                                            |              | 192.168.1.65                                 | Unspecifi                                                             | ed device  | 23                                                               | TCP setup=Y, TEA=N, NVT=Y |                    |   |
| 00:0A:59:00:AC:49                                                            |              | 192.168.1.64                                 | Unspecifi                                                             | ed device  | 23                                                               | TCP set                   | up=Y, TEA=N, NVT=Y |   |
| 00:0A:59:00:A8:FB                                                            |              | 192.168.1.2                                  | Unspecifi                                                             | ed device  | 23                                                               | TCP set                   | up=Y, TEA=N, NVT=Y |   |
| 00:0A:59:03:0E:AF                                                            |              | 80.250.21.87                                 | Damocles                                                              | model MINI | 80                                                               | TCP setup=N               |                    |   |
| 00:0A:59:03:0C:2C                                                            |              | 80.250.21.84                                 | Poseidon                                                              | model 1250 | 80                                                               | TCP setup=Y               |                    |   |
| 00:0A:59:03:10:04                                                            | Jan test 485 | 192.168.1.148                                | Poseidon                                                              | model 1250 | 80                                                               | TCP setup=Y               |                    |   |
| 00:0A:59:03:0C:4B                                                            |              | 80.250.21.86                                 | Damocles                                                              | model 2404 | 80                                                               | TCP set                   | up=Y               |   |
|                                                                              |              |                                              |                                                                       |            |                                                                  |                           |                    |   |
|                                                                              |              |                                              |                                                                       |            |                                                                  |                           |                    | _ |

| Name:                        | IP address:           | Port:        |  |  |
|------------------------------|-----------------------|--------------|--|--|
|                              | 80.250.21.85          | : 80         |  |  |
|                              | I MAC:                |              |  |  |
| Browser (Ben in WEB Browser) | 00:0A:59:03:0D:0A     |              |  |  |
| Mask:                        | FW version:           |              |  |  |
| 255.255.255.240              | 3.0.2                 |              |  |  |
| Gateway:                     | Device type:          |              |  |  |
| 80.250.21.81                 | Poseidon model 3265   |              |  |  |
| - Enable IP access filter    | DHCP:                 |              |  |  |
|                              | Not supported         |              |  |  |
| 0.0.00                       | 🗖 Enable NVT          |              |  |  |
| IP filter mask:              | 🔽 Enable TCP setup    | <u>O</u> pen |  |  |
| 0.0.0                        | Enable DHCP           |              |  |  |
| Default values               | Enable TEA authorisa  | ation        |  |  |
| Load defaults                |                       |              |  |  |
|                              | Check if new IP addre | ess is empt  |  |  |
| Cancel                       | Apple                 | , changes    |  |  |

# První kroky

# 3) WWW stránka zařízení

- Možnosti otevření WWW stránky:
  - Zadejte IP adresu zařízení v okně prohlížeče
  - Klikněte na IP adresu v program UDP Config
  - V aplikaci UDP SETUP klikněte na podtrženou IP adresu
- WWW stránka zobrazuje informace o stavu vstupů a výstupů.
- Klikněte na odkaz "Graphic Flash SETUP" pro otevření grafického nastavovacího rozhraní (Flash Setup).

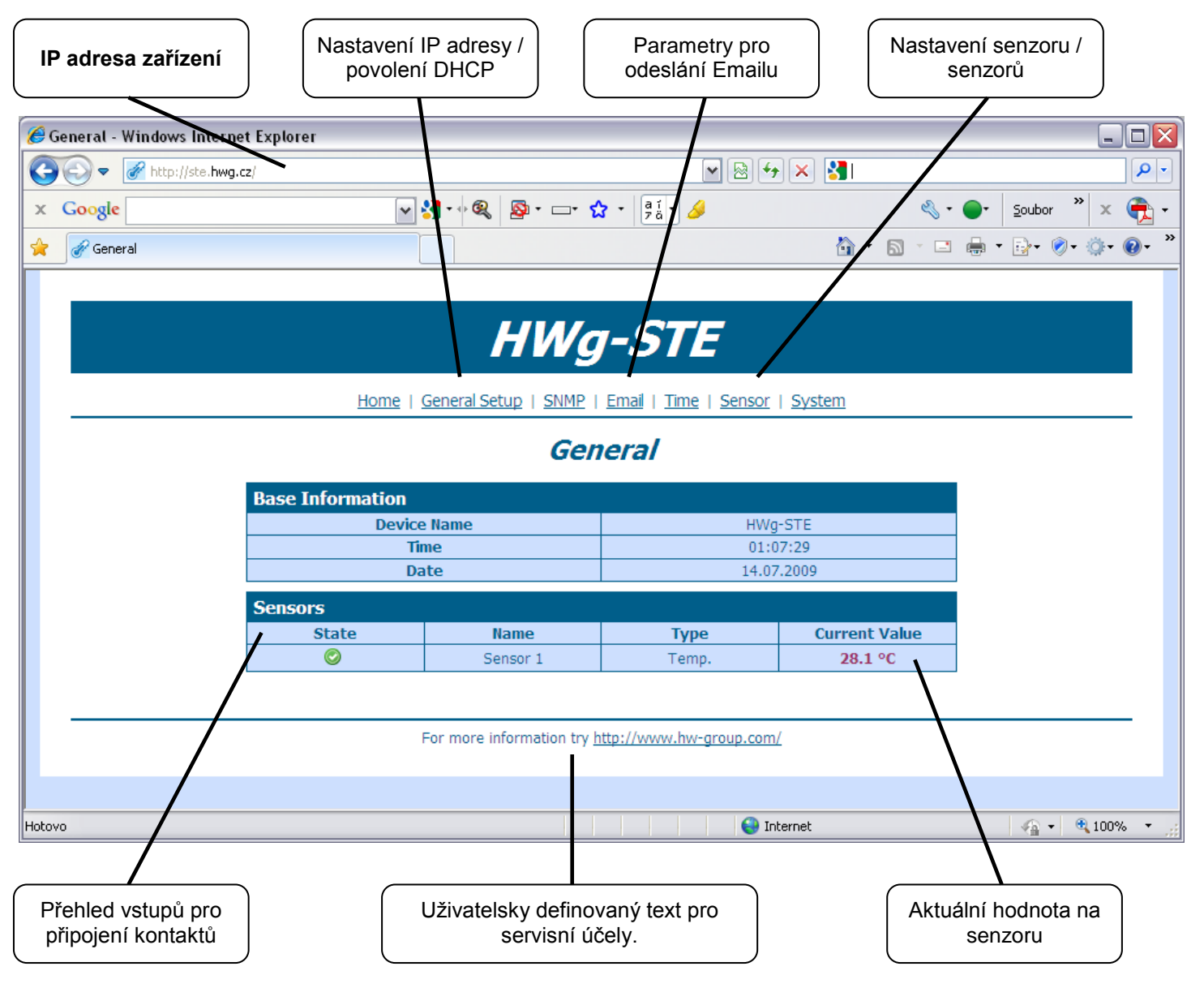

#### DP Config 2.3.0 for HW group p Your PC network setting ? About IP address: 192.168.5.2 HWgroup<sup>Versior</sup> 2.3.0 Netmask: Gateway 255 255 255 0 Config utility for the HW group devi 192,168.5.1 🚖 Eind Devices Port Pa 25114 Show detail settings of device... Open in WEB Browser (port 80) Open TCP Setup (telnet on port 99) Load default values

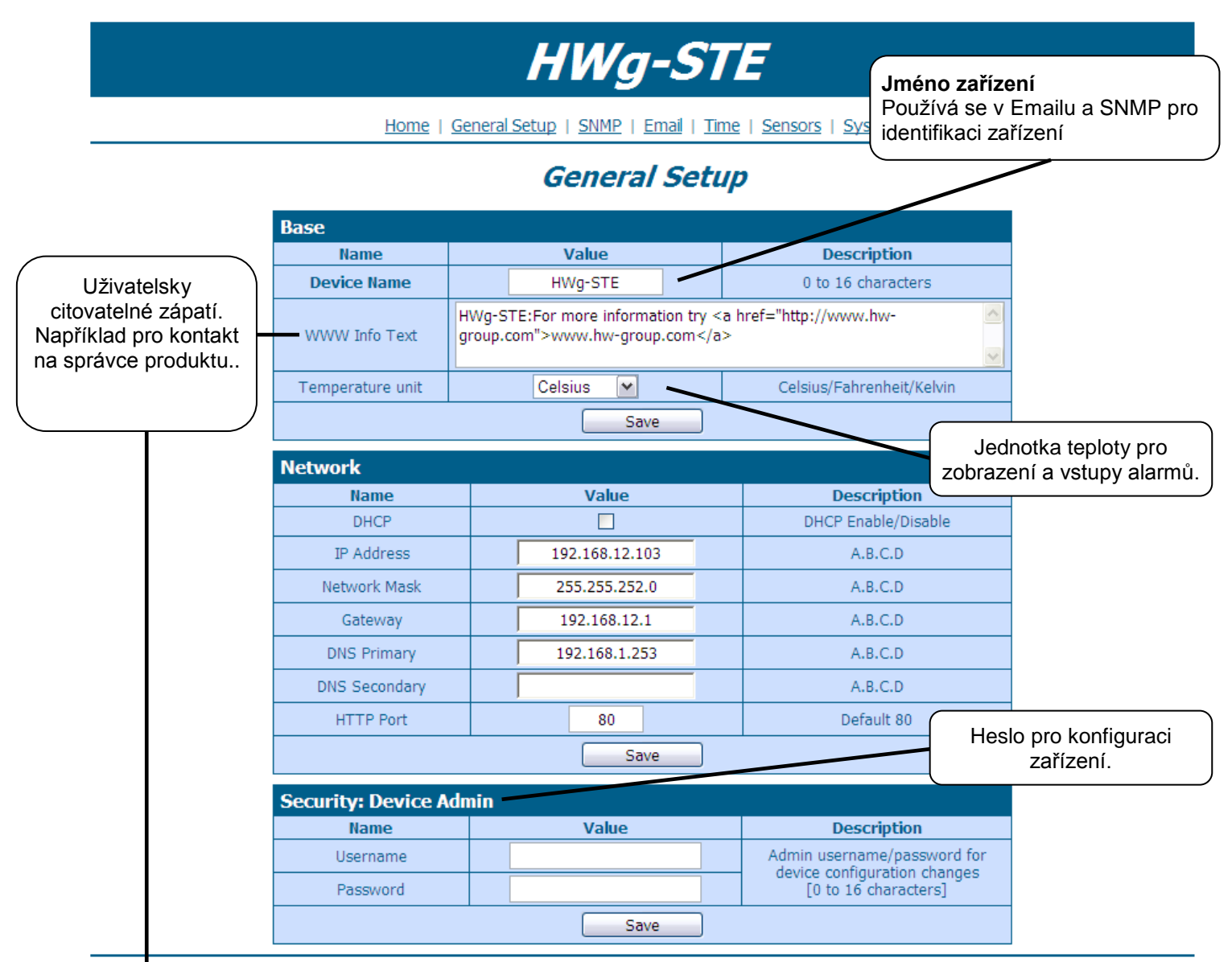

HWg-STE:For more information try <u>www.hw-group.com</u>

# SNMP

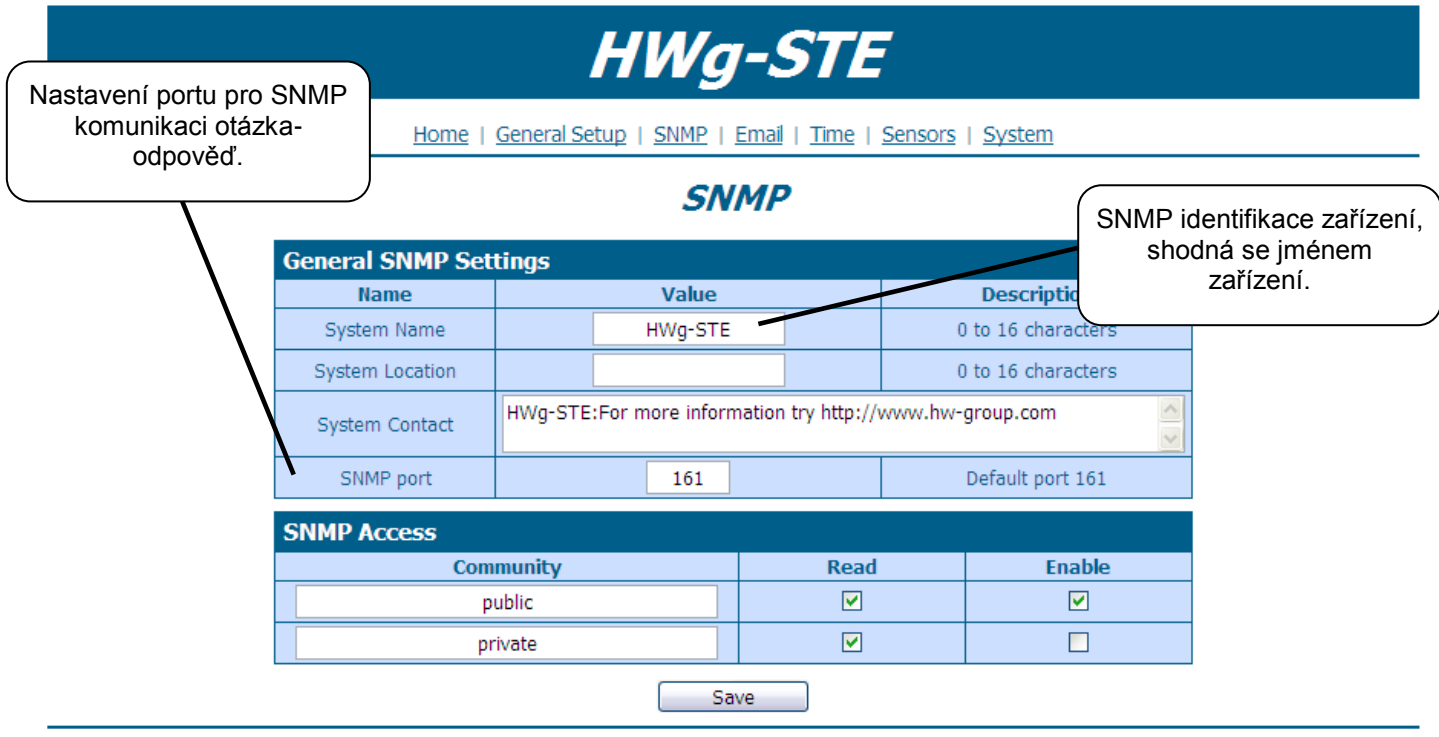

HWg-STE:For more information try <u>www.hw-group.com</u>

# Email

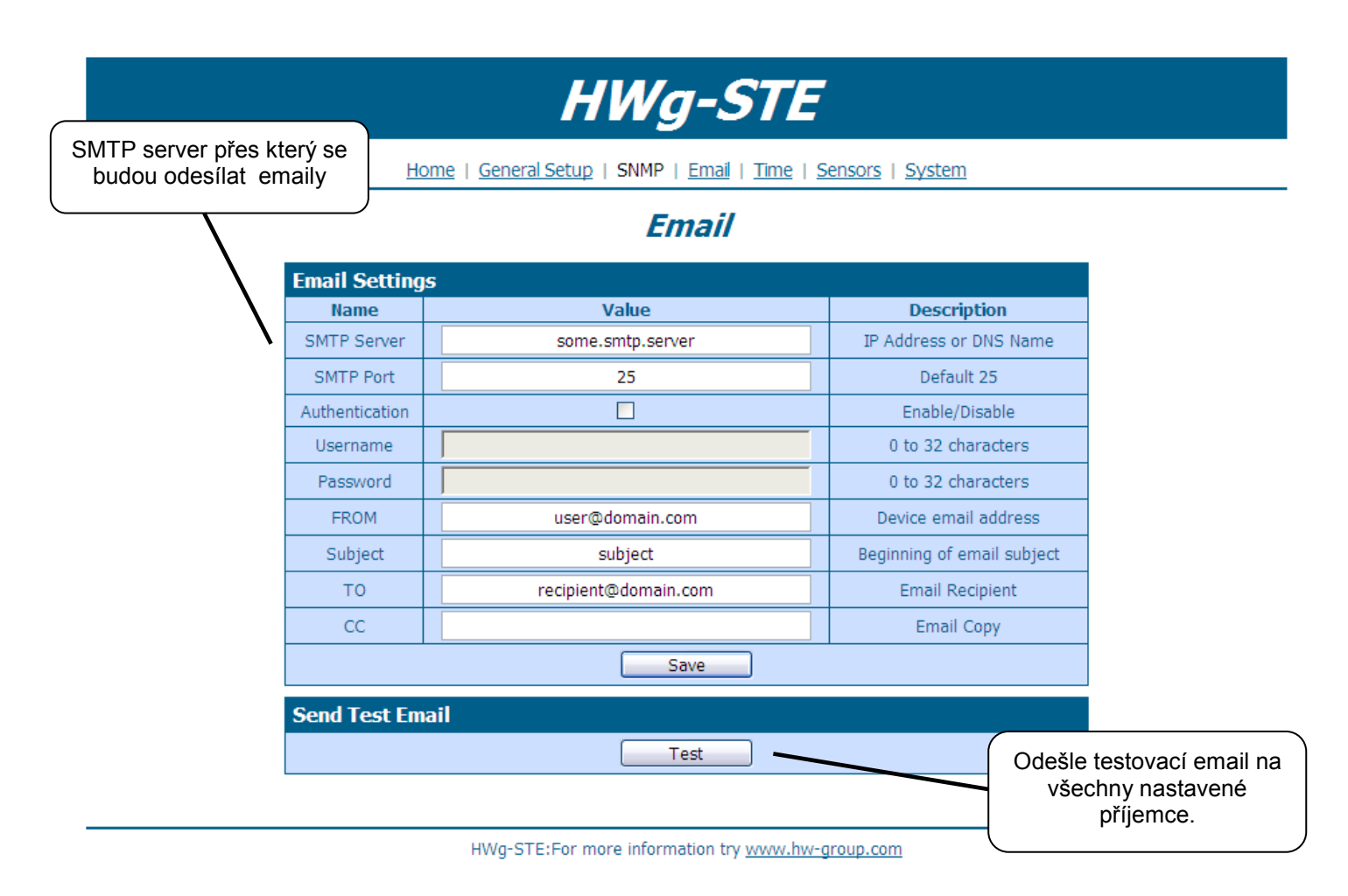

## Time

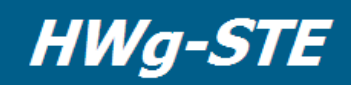

Home | General Setup | SNMP | Email | Time | Sensors | System

#### Time

| Name                                      | Value                                                                                   | Description                          |
|-------------------------------------------|-----------------------------------------------------------------------------------------|--------------------------------------|
| SNTP Server                               | time.nist.gov                                                                           | IP Address or DNS Name               |
| Time Zone                                 | +1                                                                                      | Number -12 +13                       |
| Summertime                                |                                                                                         | last Sun Mar 2:00 - last Sun Oct 2:0 |
| Interval                                  | 1h 💌                                                                                    | Sync period: Off/1h/24h              |
| SNTP synchr                               | onize                                                                                   |                                      |
| SNTP synchi                               | ronize<br>Sync                                                                          |                                      |
| SNTP synchr<br>Time Setup                 | Save<br>ronize<br>Sync                                                                  |                                      |
| SNTP synchr<br>Time Setup<br>Name         | Save<br>ronize<br>Sync<br>Value                                                         | Description                          |
| SNTP synchr<br>Time Setup<br>Name<br>Time | Save           Sonize           Sync           Value           01         18         24 | Description hh:mm                    |

HWg-STE:For more information try <u>www.hw-group.com</u>

## Sensors

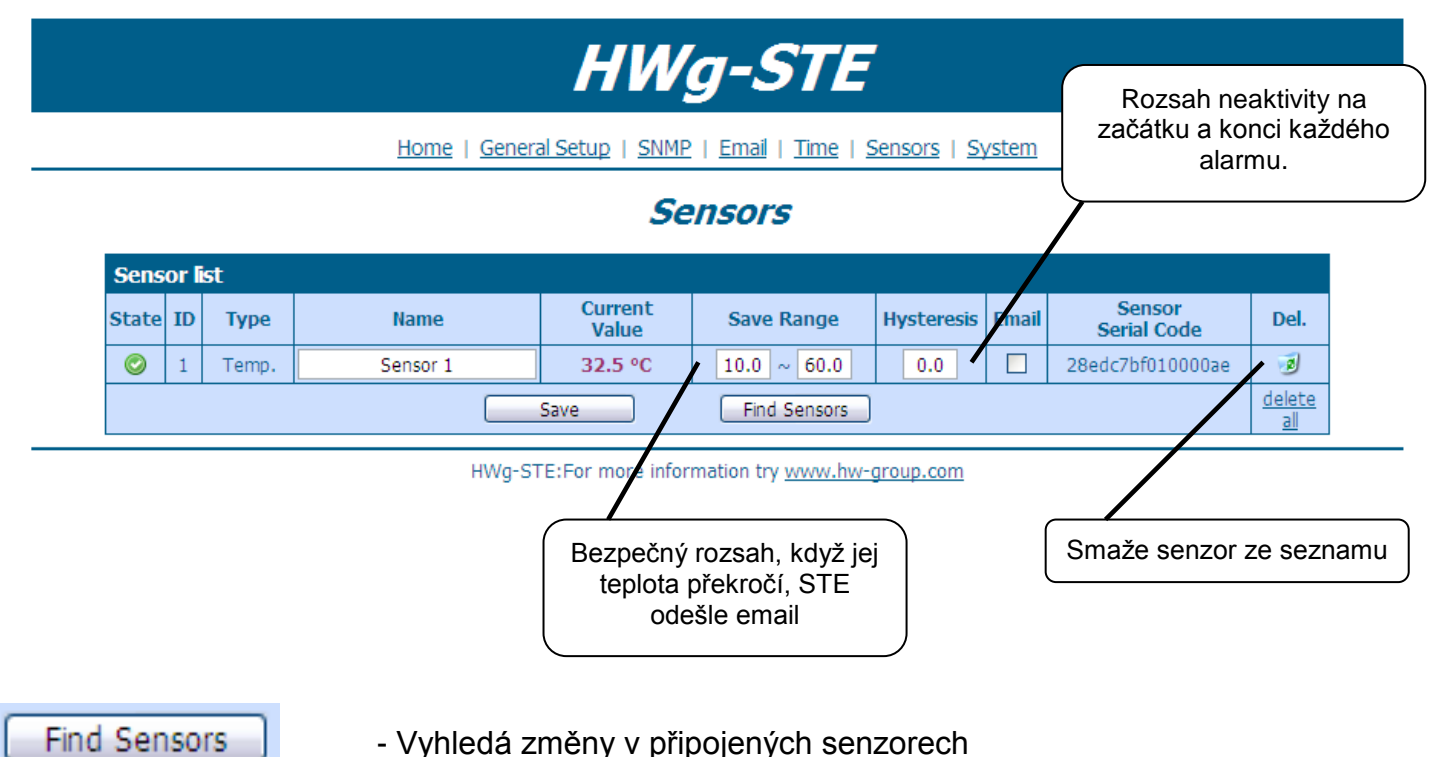

<sup>-</sup> Vyhledá změny v připojených senzorech

# System

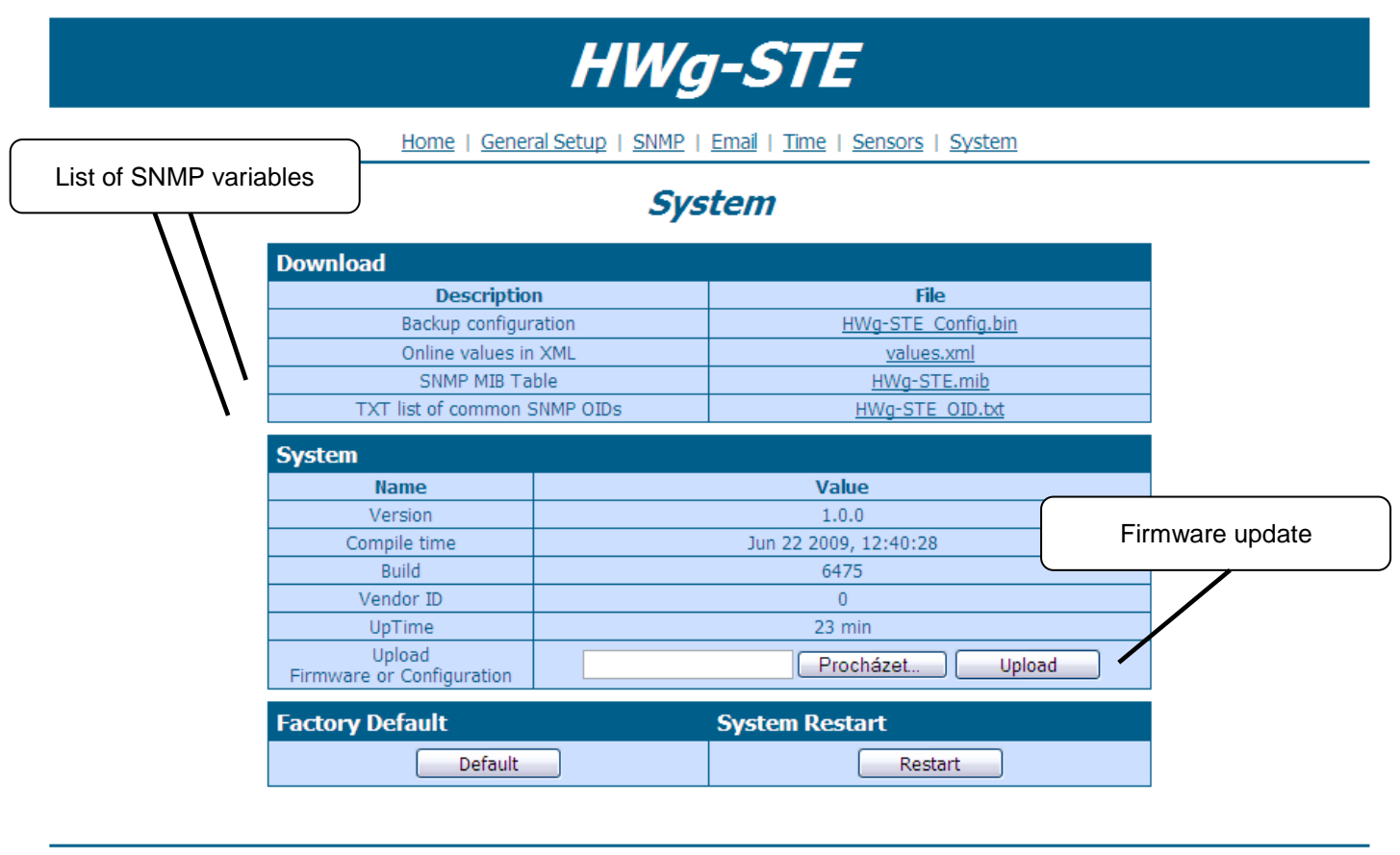

HWg-STE:For more information try www.hw-group.com

# Technické parametry

# Specifikace produktu

- Ethernet: RJ45 10/100 BASE-T
- 2 senzorické vstupy: RJ11 porty pro připojení 1-Wire čidel (teplota, vlhkost...)
- Nastavovací jumper "SET" pro obnovení výchozího nastavení
- Funkce zařízení
  - o Alarming emailem při překročení meze hodnot
  - Vzdálený dohled nad stavem vstupů a čidlem teploty
- Napájecí napětí: +5V / 250 mA
- Rozměry: 65 x 80 x 30 [mm]
- Indikační LED v konektoru RJ45
  - Zelená: Napájení / stav
    - Rychlé blikání: Probíhá DHCP konfigurace sítě
    - Pomalé blikání: Některé z čidel je v alarmu
  - o Oranžová: Link & Activity

| ETHERNET              |                                                                                     |  |  |  |
|-----------------------|-------------------------------------------------------------------------------------|--|--|--|
| Interface             | RJ45 (10/100BASE-T) – 10 Mbit or 100 Mbit network compatible                        |  |  |  |
|                       |                                                                                     |  |  |  |
| Supported protocols   | IP: ARP, TCP/IP (HTTP, SNTP, SMTP), UDP/IP (SNMP)                                   |  |  |  |
| SNMP compatibility    | Ver:1.00 compatible, some parts of the ver 2.0 implemented                          |  |  |  |
|                       |                                                                                     |  |  |  |
| SENSORS               |                                                                                     |  |  |  |
| Port                  | S1, S2                                                                              |  |  |  |
| Туре                  | HWg original accessories                                                            |  |  |  |
| Connector             | RJ11 (1-Wire Bus)                                                                   |  |  |  |
| Sensors               | Up to 2 sensors in total                                                            |  |  |  |
| Sensors distance      | Up to 30m with one sensor / 10m in total with two sensor                            |  |  |  |
|                       |                                                                                     |  |  |  |
| POWER input           |                                                                                     |  |  |  |
| Power supply          | POWER 5V / 250 mA                                                                   |  |  |  |
| Connector             | Jack                                                                                |  |  |  |
|                       |                                                                                     |  |  |  |
| LED Status indicator  | S                                                                                   |  |  |  |
| POWER / status        | Green - power OK (status = DHCP/Local alarm)                                        |  |  |  |
| LINK & Activity       | y Yellow - Ethernet connectivity                                                    |  |  |  |
|                       |                                                                                     |  |  |  |
| JUMPER                |                                                                                     |  |  |  |
| SET                   | Load defaults: Power-on with jumper ON for 15 seconds, switch off and remove jumper |  |  |  |
|                       |                                                                                     |  |  |  |
| Physical parameters   |                                                                                     |  |  |  |
| Operating temperature | e -10 to 60 °C                                                                      |  |  |  |
| Dimensions / Weight   | 65 x 80 x 30 [mm] / 500 g                                                           |  |  |  |